2023/24 Web-based Learning Courses for Gifted/More Able Students (jointly administered by the EDB and the HKAGE) (Individual Application Instructions and Non-HKAGE Student Member Account User Manual) 網上資優課程 2023/24 (由教育局及香港資優教育學苑共同管理) (個人報名指引及非學 苑學員帳戶說明書)

重要事項 Important Notice:

- Only students studying in Primary four to Secondary six at schools in Hong Kong in the 2023/24 school year can apply for the courses.
   在 2023/24 學年於香港學校就讀小學四年級至中學六年級的學生方可報讀課程。
- 2. Each student can apply for one course only. 每名學生只可報讀一個課程。
- Students cannot change or withdraw from the course they have applied for after 20 November 2023 at 12 noon

不可於 2023 年 11 月 20 日正午 12 時後更改或退出所報讀的課程。

4. Students who have been nominated by their schools for Web-based learning courses cannot apply for any course via individual application. Only the school nomination will be considered. Please consult your school before submitting an application. Individual application results will be announced between 14 to 15 December 2023 by 5:00 p.m. via email.

已獲學校提名參加網上資優課程的學生,將不能以個人報名方式報讀任何課程。資優學苑只會考慮該學生的學校提名。報名前,請先向學校查詢。個人報名結果將於 2023 年 12 月 14 日至 15 日下午 5 時前以電 郵方式公佈。

5. (Non-HKAGE Student Members only) To complete the application process, students should upload their verification information to the individual account.

(只適用於非學苑學員)學生需將查核資料上載至個人帳戶,才可完成報名程序。

- 6. Schools cannot view students' learning progress using the Web-based learning course school account. 所屬學校不能透過網上資優課程學校帳戶查看學生的學習進度。
- 7. Students of appropriate age who complete any one of the courses and pass the level 3 test, will be invited to submit their profiles via Self Nomination in late September 2023 to the screening for HKAGE student member.

適齡學生如能夠完成任何一個課程並在第三級別的測驗中取得合格成績,將會於 2024 年 9 月下旬獲邀透 過自身提名提交資料進行香港資優教育學苑學員的甄選。 For more information, please search "Web-based" in the field of *Explore* on the HKAGE website (<u>https://www.hkage.edu.hk/</u>) and click the link "Information" under one of the programmes. For enquiries, please email us at <u>weblearningedb@hkage.org.hk</u> or 3940 0101.

在香港資優教育學苑網站(<u>https://www.hkage.edu.hk/</u>)的探索欄位中,搜尋「網上資優課程」並點選其中一個 課程的「資料」連結便可找到更多資訊。如有查詢,可電郵至 weblearningedb@hkage.org.hk\_或致電 3940 0101。

# **Non-HKAGE Member Individual Application**

## 非香港資優教育學苑學員個人報名

<u>Step 1</u>: Search "Web-based" in the field of *Explore* on the HKAGE website (<u>https://www.hkage.edu.hk/</u>). 步驟一:在香港資優教育學苑網站(<u>https://www.hkage.edu.hk/</u>)的探索欄位中,搜尋「網上資優課程」。

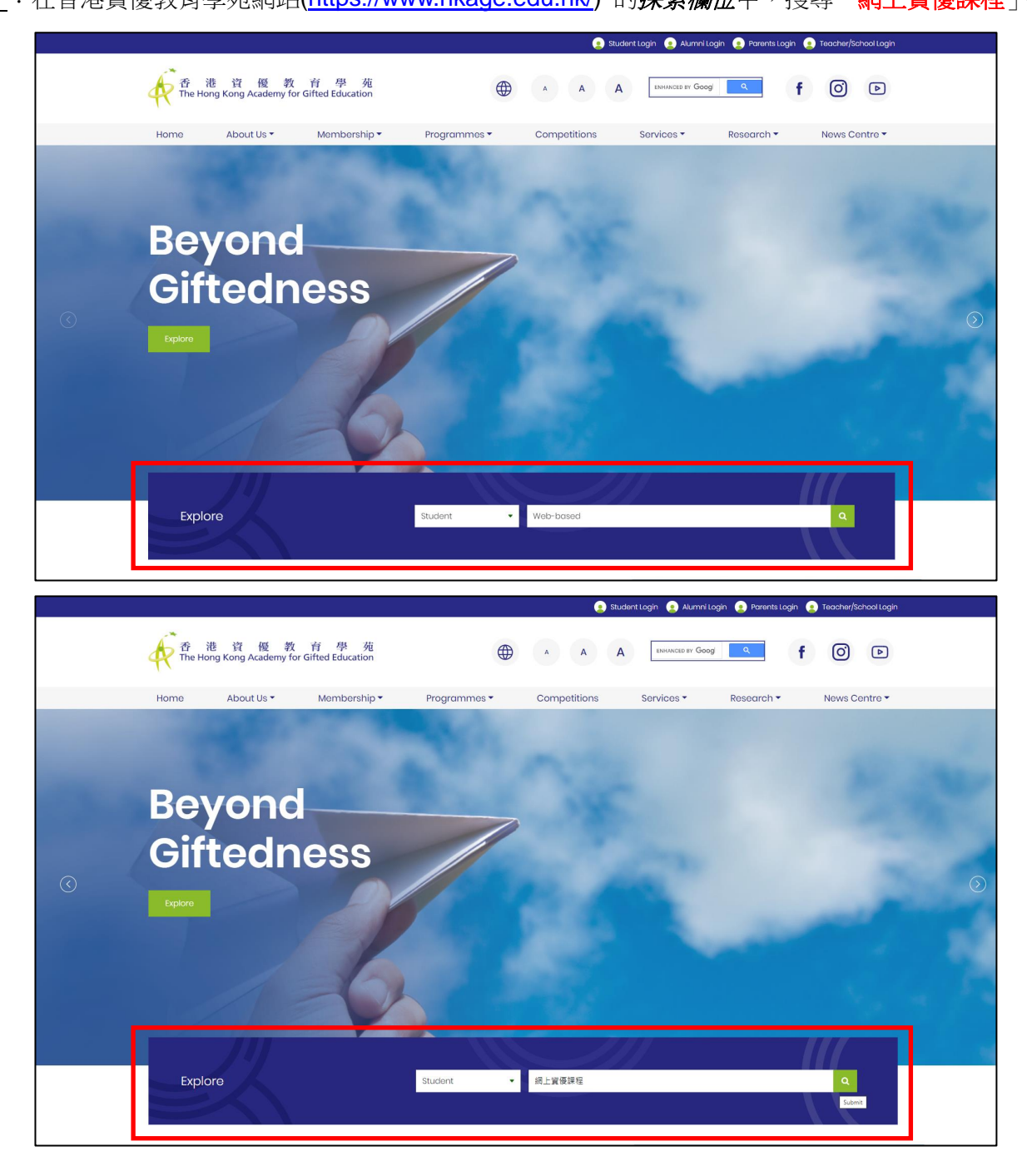

## Step 2: Click the link "Information" under one of the programmes.

步驟二:點選其中一個課程的「資料」連結。

| Forthcoming                                                                                                    | Season                                                                                                    | Programme                                                                                                    | Application Commencement Dat                                                                                                    | e(s) Progra                                                                | mme Application R                                                                                                    | esult Announcement                                                                                                   | Programme                                                                    | Period                                                                  |                                           |
|----------------------------------------------------------------------------------------------------|----------------------------------------------------------------------------------------------------|----------------------------------------------------------------------------------------------------|----------------------------------------------------------------------------------------------------|----------------------------------------------------------------------------|----------------------------------------------------------------------------------------------------|----------------------------------------------------------------------------------------------------|------------------------------------------------------------------------------|-------------------------------------------------------------------------|-------------------------------------------|
| Student                                                                                                    | Season 1                                                                                                    | 14 July 2022                                                                                                    |                                                                                                    | August                                                                     | 2022                                                                                                    |                                                                                                    | September                                                                    | o November 2022                                                         |                                           |
| Programmes                                                                                                    | Season 2                                                                                                    | 13 October 2                                                                                                    | 2022                                                                                                    | Novem                                                                      | ber 2022                                                                                                    |                                                                                                    | December 2                                                                   | 022 to February 20                                                      | 023                                       |
| Sep to Nov 2022                                                                                                    | Season 3                                                                                                    | 12 January 2                                                                                                    | 023                                                                                                    | Februa                                                                     | ry 2023                                                                                                    |                                                                                                    | March to M                                                                   | ay 2023                                                                 |                                           |
|                                                                                                    | Season 4                                                                                                    | 13 April 2023                                                                                                    | 3                                                                                                    | May 20                                                                     | 123                                                                                                    |                                                                                                    | June to Aug                                                                  | ust 2023                                                                |                                           |
|                                                                                                    | Remark: The                                                                                                    | seasonal schedule wi                                                                                                    | ill apply to most programmes whilst                                                                                                    | some special prog                                                          | rammes and compet                                                                                                    | ition follow-on enhand                                                                                               | cement programmes r                                                          | nay not be applicat                                                     | ble.                                      |
| Drogrammon                                                                                                    |                                                                                                    |                                                                                                    |                                                                                                    |                                                                            |                                                                                                    |                                                                                                    |                                                                              |                                                                         |                                           |
| rogrammes                                                                                                    |                                                                                                    |                                                                                                    |                                                                                                    |                                                                            |                                                                                                    |                                                                                                    |                                                                              |                                                                         |                                           |
| web-based                                                                                                    |                                                                                                    |                                                                                                    |                                                                                                    |                                                                            |                                                                                                    |                                                                                                    | - Filter                                                                     |                                                                         | Search                                    |
|                                                                                                    |                                                                                                    |                                                                                                    |                                                                                                    |                                                                            |                                                                                                    |                                                                                                    |                                                                              |                                                                         |                                           |
|                                                                                                    |                                                                                                    |                                                                                                    |                                                                                                    |                                                                            |                                                                                                    |                                                                                                    |                                                                              |                                                                         |                                           |
| Show 10 👻 entries                                                                                                    |                                                                                                    |                                                                                                    |                                                                                                    |                                                                            |                                                                                                    |                                                                                                    |                                                                              |                                                                         |                                           |
|                                                                                                    |                                                                                                    |                                                                                                    |                                                                                                    |                                                                            |                                                                                                    |                                                                                                    |                                                                              |                                                                         |                                           |
| Programme Title                                                                                                    |                                                                                                    | Type / Level                                                                                                    | Target Participants                                                                                                    | Medium of<br>Instruction                                                   | Mode of<br>Instruction                                                                                                   | Programme<br>Date                                                                                                    | Application<br>Start Date                                                    | Application<br>Deadline                                                 | Other<br>Information                      |
| Humanities Web, based Learning                                                                                                    | Course for                                                                                                    |                                                                                                    | HKAGE Student members: P4                                                                                                    |                                                                            |                                                                                                    |                                                                                                    |                                                                              |                                                                         |                                           |
| Truthal littles web-based Learning                                                                                                    | Course for                                                                                                    |                                                                                                    |                                                                                                    |                                                                            |                                                                                                    |                                                                                                    |                                                                              |                                                                         |                                           |
| Gifted/More Able Students – Ecor<br>administered by the EDR and the                                                                                                    | nomics (jointly                                                                                                    | Online learning<br>programme                                                                                                    | to S6<br>Non-HKAGE Student                                                                                                    | Chinese and                                                                | Self Study                                                                                                    | 2021-12-14 -                                                                                                    | 2021-10-06 00:00                                                             | Application                                                             | Information                               |
| Gifted/More Able Students – Ecor<br>administered by the EDB and the<br>(E1HUM001O)                                                                                                    | nomics (jointly<br>HKAGE)                                                                                                    | Online learning<br>programme<br>(Introductory)                                                                                                    | to S6<br>Non-HKAGE Student<br>members: P4 to S6 Gifted /<br>More able students                                                                                                    | Chinese and<br>English                                                     | Self Study<br>Online Course                                                                                              | 2021-12-14 -<br>2022-08-23                                                                                           | 2021-10-06 00:00                                                             | Application<br>closed                                                   | Information                               |
| Gifted/More Able Students – Ecor<br>administered by the EDB and the<br>(E1HUM001O)                                                                                                    | nomics (jointly<br>HKAGE)                                                                                                    | Online learning<br>programme<br>(Introductory)                                                                                                    | to S6<br>Non-HKAGE Student<br>members: P4 to S6 Gifted /<br>More able students<br>HKAGE Student members: P4                                                                                                    | Chinese and<br>English                                                     | Self Study<br>Online Course                                                                                              | 2021-12-14 -<br>2022-08-23                                                                                           | 2021-10-06 00:00                                                             | Application<br>closed                                                   | Information                               |
| Gifted/More Able Students – Ecor<br>administered by the EDB and the<br>(E1HUM0010)<br>Mathematics Web-based Learning<br>Gifted/More Able Student (initial                                                                                                    | g Course for                                                                                                    | Online learning<br>programme<br>(Introductory)<br>Online learning                                                                                  | to 56<br>Non-HKAGE Student<br>members: P4 to 56 Gifted /<br>More able students<br>HKAGE Student members: P4<br>to 56<br>Non HKAGE Student Student                                                                                                    | Chinese and<br>English<br>Chinese and                                      | Self Study<br>Online Course<br>Self Study                                                                                | 2021-12-14 -<br>2022-08-23<br>2021-12-14 -                                                                           | 2021-10-06 00:00                                                             | Application<br>closed<br>Application                                    | Information                               |
| Gifted/More Able Students – Ecor<br>administered by the EDB and the<br>(E1HUM001O)<br>Mathematics Web-based Learning<br>Gifted/More Able Students (pinth<br>by the EDB and the HKAGE) (E1M.                                                                                                    | g Course for<br>ly administered<br>IAT004O)                                                                                                    | Online learning<br>programme<br>(Introductory)<br>Online learning<br>programme<br>(Introductory)                                                   | to S6<br>Non-HKAGE Student<br>members: P4 to S6 Gifted /<br>More able students<br>HKAGE Student members: P4<br>to S6<br>Non-HKAGE Student<br>members: P4 to S6 Gifted /                                                                                                    | Chinese and<br>English<br>Chinese and<br>English                           | Self Study<br>Online Course<br>Self Study<br>Online Course                                                               | 2021-12-14 -<br>2022-08-23<br>2021-12-14 -<br>2022-08-23                                                             | 2021-10-06 00:00<br>2021-10-06 00:00                                         | Application<br>closed<br>Application<br>closed                          | Information<br>Information                |
| Infinition of the Understanding of Cliffeld More Able Students - Econ<br>administered by the EDB and the<br>(E1HUM0010)<br>Mathematics Web-based Learning<br>Gifted/More Able Students (pint)<br>by the EDB and the HKAGE) (E1M                                                                                                    | g Course for<br>ly administered<br>IAT004O)                                                                                                    | Online learning<br>programme<br>(Introductory)<br>Online learning<br>programme<br>(Introductory)                                                   | to 56<br>Non-HKAGE Student<br>members: P4 to 56 Gifted /<br>More able students<br>HKAGE Student members: P4<br>to 56<br>Non-HKAGE Student<br>members: P4 to 56 Gifted /<br>More able students                                                                                                    | Chinese and<br>English<br>Chinese and<br>English                           | Self Study<br>Online Course<br>Self Study<br>Online Course                                                               | 2021-12-14 -<br>2022-08-23<br>2021-12-14 -<br>2022-08-23                                                             | 2021-10-06 00:00                                                             | Application<br>closed<br>Application<br>closed                          | Information                               |
| Informations of the Codecimity of<br>diffed/More Able Students - Ecco<br>administered by the EDB and the<br>(E1HUMOTO)<br>Mathematics Web-based Learning<br>Gifted/More Able Students (ginit)<br>by the EDB and the HIKASD (E1M<br>Sciences Web-based Learning Co<br>Christof More Able Students of Johnson                                                                                                    | g Course for<br>y administered<br>AT004O)                                                                                                    | Online learning<br>programme<br>(Introductory)<br>Online learning<br>programme<br>(Introductory)<br>Online learning                                | to 56<br>Non-HKAGE Student<br>members: P4 to 56 Gifted /<br>More able students<br>HKAGE Student members: P4<br>to 56<br>Non-HKAGE Student<br>members: P4 to 56 Gifted /<br>More able students<br>HKAGE Student members: P4<br>to 56                                                                                                    | Chinese and<br>English                                                     | Self Study<br>Online Course<br>Self Study<br>Online Course                                                               | 2021-12-14 -<br>2022-08-23<br>2021-12-14 -<br>2022-08-23                                                             | 2021-10-06 00:00                                                             | Application<br>closed<br>Application<br>closed                          | Information                               |
| Infinitions are consenting of<br>diffed/More Able Students - Ecoci<br>administered by the EDB and the<br>(E1HUMOTO)<br>Mathematics Web-based Learning<br>Gifted/More Able Students (pinit)<br>by the EDB and the HKAGE (E1M<br>Sciences Web-based Learning Co<br>Gifted/More Able Students - Astr<br>administered by the EDB and the                                                                                                    | g Course for<br>y administered<br>(ATO04O)<br>urse for<br>ronomy (jointly<br>HKAGE)                                                                         | Online learning<br>programme<br>(Introductory)<br>Online learning<br>programme<br>(Introductory)<br>Online learning<br>programme<br>(Introductory) | to 56<br>Non-HKAGE Student<br>members: P4 to 56 Gifted /<br>More able students<br>HKAGE Student members: P4<br>to 56<br>Non-HKAGE Student<br>members: P4 to 56 Gifted /<br>More able students<br>HKAGE Student members: P4<br>to 56<br>Non-HKAGE Student<br>members: P4 to 56 Gifted /<br>Non-HKAGE Student                               | Chinese and<br>English<br>Chinese and<br>English<br>Chinese and<br>English | Self Study<br>Online Course<br>Self Study<br>Online Course<br>Self Study<br>Online Course                                | 2021-12-14 -<br>2022-08-23<br>2021-12-14 -<br>2022-08-23<br>2021-12-14 -<br>2022-08-23                               | 2021-10-06 00:00<br>2021-10-06 00:00<br>2021-10-06 00:00                     | Application<br>closed<br>Application<br>closed<br>Application<br>closed | Information<br>Information                |
| Infinitions reconcerning Concerning Concerni | g Course for<br>ly administered<br>JAT004O)<br>urse for<br>ronomy (jointly<br>HKAGE)                                                                        | Online learning<br>programme<br>(Introductory)<br>Online learning<br>programme<br>(Introductory)<br>Online learning<br>programme<br>(Introductory) | to 56<br>Non-HKAGE Student<br>members: P4 to 56 Gifted /<br>Mrke able students<br>HKAGE Student members: P4<br>to 56<br>Non-HKAGE Student<br>members: P4 to 56 Gifted /<br>More able students<br>HKAGE Student members: P4<br>to 55<br>Non-HKAGE Student<br>members: P4 to 56 Gifted /<br>More able students                              | Chinese and<br>English<br>Chinese and<br>English<br>Chinese and<br>English | Self Study<br>Online Course<br>Self Study<br>Online Course<br>Self Study<br>Online Course                                | 2021-12-14 -<br>2022-08-23<br>2021-12-14 -<br>2022-08-23<br>2021-12-14 -<br>2022-08-23                               | 2021-10-06 00:00<br>2021-10-06 00:00<br>2021-10-06 00:00                     | Application<br>closed<br>Application<br>closed<br>Application<br>closed | Information<br>Information                |
| Infinition of Verboards and Infinition of the Albe Students - Econ<br>administered by the EDB and the<br>(E1HUMOTO)<br>Mathematics Web-based Learning<br>Gifted/More AbE Students (pinit)<br>by the EDB and the HKAED (E1M<br>Sciences Web-based Learning Co<br>Gifted/More AbE Students - Astra<br>administered by the EDB and the<br>(E1SCI0010)<br>Sciences Web-based Learning Co                                                                                                    | g Course for<br>ly administered<br>IAT004O)<br>urse for<br>ronomy (jointly<br>HKAGE)                                                                        | Online learning<br>programme<br>(Introductory)<br>Online learning<br>programme<br>(Introductory)<br>Online learning<br>programme<br>(Introductory) | to 56<br>Non-HKAGE Student<br>members: P4 to 56 Gifted /<br>More able students<br>HKAGE Student members: P4<br>to 56<br>Non-HKAGE Student<br>members: P4 to 56 Gifted /<br>More able students<br>HKAGE Student members: P4<br>to 55<br>Non-HKAGE Student<br>members: P4 to 56 Gifted /<br>More able students                              | Chinese and<br>English<br>Chinese and<br>English<br>Chinese and<br>English | Self Study<br>Online Course<br>Self Study<br>Online Course<br>Self Study<br>Online Course                                | 2021-12-14 -<br>2022-08-23<br>2021-12-14 -<br>2022-08-23<br>2021-12-14 -<br>2022-08-23                               | 2021-10-06 00:00<br>2021-10-06 00:00<br>2021-10-06 00:00                     | Application<br>closed<br>Application<br>closed                          | Information                               |
| Infinition of Verbloade Students - Ecol<br>administered by the EDB and the<br>(E1HUMOTO)<br>Mathematics Web-based Learning<br>Gifted/More Able Students (point)<br>by the EDB and the HKAGE) (E1M<br>Sciences Web-based Learning Co<br>Gifted/More Able Students - Astr<br>administered by the EDB and the<br>(E1SCI001O)<br>Sciences Web-based Learning Co<br>Gifted/More Able Students - Earti                                                                                                    | g Course for<br>ly administered<br>(AT004O)<br>urse for<br>ronomy (jointly<br>HKAGE)<br>urse for<br>h Science<br>addre ut& CE                               | Online learning<br>programme<br>(Introductory)<br>Online learning<br>programme<br>(Introductory)<br>Online learning<br>programme<br>(Introductory) | to 56<br>Non-HKAGE Student<br>members: P4 to 56 Gifted /<br>More able students<br>HKAGE Student members: P4<br>to 56<br>Non-HKAGE Student<br>members: P4 to 56 Gifted /<br>More able students<br>HKAGE Student members: P4<br>to 56<br>Non-HKAGE Student<br>More able students<br>HKAGE Student members: P4<br>to 56<br>Non-HKAGE Student | Chinese and<br>English<br>Chinese and<br>English<br>Chinese and<br>English | Self Study<br>Online Course<br>Self Study<br>Online Course<br>Self Study<br>Online Course                                | 2021-12-14 -<br>2022-08-23<br>2021-12-14 -<br>2022-08-23<br>2021-12-14 -<br>2022-08-23<br>2021-12-14 -<br>2022-08-23 | 2021-10-06 00:00<br>2021-10-06 00:00<br>2021-10-06 00:00<br>2021-10-06 00:00 | Application<br>closed<br>Application<br>closed<br>Application<br>closed | Information                               |
| Infinition of Verboards and Infinition of the Albe Students - Econ<br>administered by the EDB and the<br>(E1HUMO10)<br>Mathematics Web-based Learning<br>Gifted/More Able Students (pinit)<br>by the EDB and the HKAGE) (E1M<br>Sciences Web-based Learning Co<br>Gifted/More Able Students - Astra<br>administered by the EDB and the<br>(E1SCI0010)<br>Sciences Web-based Learning Co<br>Gifted/More Able Students - Earling<br>(pinity administered by the EDB and the<br>(E1SCI0010)                                                                                                    | Course for minis (jointly HKAGE)<br>g Course for y administered<br>ATOO4O)<br>urse for<br>monomy (jointly HKAGE)<br>urse for<br>h Science<br>and the HKAGE) | Online learning<br>programme<br>(Introductory)<br>Online learning<br>programme<br>(Introductory)<br>Online learning<br>programme<br>(Introductory) | to 56<br>Non-HKAGE Student<br>members: P4 to 56 Gifted /<br>More able students<br>HKAGE Student members: P4<br>to 56<br>Non-HKAGE Student<br>members: P4 to 56 Gifted /<br>More able students<br>HKAGE Student members: P4<br>to 56<br>Non-HKAGE Student<br>members: P4 to 56 Gifted /<br>More able students                              | Chinese and<br>English<br>Chinese and<br>English<br>Chinese and<br>English | Self Study<br>Online Course<br>Self Study<br>Online Course<br>Self Study<br>Online Course<br>Self Study<br>Online Course | 2021-12-14 -<br>2022-08-23<br>2021-12-14 -<br>2022-08-23<br>2021-12-14 -<br>2022-08-23<br>2021-12-14 -<br>2022-08-23 | 2021-10-06 00:00<br>2021-10-06 00:00<br>2021-10-06 00:00<br>2021-10-06 00:00 | Application<br>closed<br>Application<br>closed<br>Application<br>closed | Information<br>Information<br>Information |

|        | 2022/23學年 - 1 | 22/23學年,每季學生課程的報名時間表 |                               |                  |  |  |  |
|--------|---------------|----------------------|-------------------------------|------------------|--|--|--|
| 2022 年 | 季度            | 開始接受報名日期             | 公布申請結果                        | 課程舉辦期間           |  |  |  |
| 0日至11日 | 第一季           | 2022年7月14日           | 2022年8月                       | 2022年9月至11月      |  |  |  |
| 5月主11月 | 第二季           | 2022年10月13日          | 2022年11月                      | 2022年12月至2023年2月 |  |  |  |
| 学貝課程及  | 第三季           | 2023年1月12日           | 2023年2月                       | 2023年3月至5月       |  |  |  |
| 活動動向   | 第四季           | 2023年4月13日           | 2023年5月                       | 2023年6月至8月       |  |  |  |
|        | 註: 每季課程的:     | 報名時間表適用於大部分課程,但若干特別課 | <b>曜及在比賽後的増潤課程,未必適用於此項安排。</b> |                  |  |  |  |

#### 課程

| 9、網上資優課程 | 〒 飾選 | 搜尋 |
|----------|------|----|
|          |      |    |
|          |      |    |

顯示 10 ♥ 項結果

| 課程名稱                                                     | 類型/程度             | 課程對象                                                   | 授課<br>語言  | 授課<br>模式   | 上課日期                       | 開始報名日<br>期          | 截止報名<br>日期 | 其他資<br>料 |
|----------------------------------------------------------|-------------------|--------------------------------------------------------|-----------|------------|----------------------------|---------------------|------------|----------|
| 人文學科網上資優課程 - 轉變中的香港經濟(由教育局及香港資優教育學<br>苑共同管理) (E1HUM0010) | 網上學習課程 (基<br>礎程度) | 香港資優教育學苑學員:小四至中六學員<br>非香港資優教育學苑學員:小四至中六的<br>資優 / 高能力學生 | 中文及英<br>文 | 網上自學<br>課程 | 2021-12-14 -<br>2022-08-23 | 2021-10-06<br>00:00 | 經已截止       | 資料       |
| 數學網上資優課程(由教育局及香港資優教育學苑共同管理)<br>(E1MAT004O)               | 網上學習課程 (基<br>礎程度) | 香港資優教育學苑學員:小四至中六學員<br>非香港資優教育學苑學員:小四至中六的<br>資優 / 高能力學生 | 中文及英<br>文 | 網上自學<br>課程 | 2021-12-14 -<br>2022-08-23 | 2021-10-06<br>00:00 | 經已截止       | 資料       |
| 科學網上資優課程 - 天文學(由教育局及香港資優教育學苑共同管理)<br>(E1SCI0010)         | 網上學習課程 (基礎程度)     | 香港資優教育學苑學員:小四至中六學員<br>非香港資優教育學苑學員:小四至中六的<br>資優 / 高能力學生 | 中文及英<br>文 | 網上自學<br>課程 | 2021-12-14 -<br>2022-08-23 | 2021-10-06<br>00:00 | 經已截止       | 資料       |
| 科學編上資優課程 - 地球科學(由教育局及香港資優教育學苑共同管理)<br>(E1SCI0020)        | 網上學習課程 (基<br>礎程度) | 香港資優款育學苑學員:小四至中六學員<br>非香港資優款育學苑學員:小四至中六的<br>資優/高能力學生   | 中文及英<br>文 | 網上自學<br>課程 | 2021-12-14 -<br>2022-08-23 | 2021-10-06<br>00:00 | 經已截止       | 資料       |
| 科學網上資優課程 - 古生物學(由教育局及香港資優教育學苑共同管理)<br>(E1SCI0030)        | 網上學習課程 (基礎程度)     | 香港資優教育學苑學員:小四至中六學員<br>非香港資優教育學苑學員:小四至中六的<br>資優 / 高能力學生 | 中文及英<br>文 | 網上自學<br>課程 | 2021-12-14 -<br>2022-08-23 | 2021-10-06<br>00:00 | 經已截止       | 資料       |

#### Step 3: Click Individual Account Registration (Non-HKAGE member).

步驟三:點選「申請個人帳戶(非資優教育學苑學員)」連結。

| 香港資優教育學苑<br>The Hong Kong Academy for Gifted Education                                                                                                    | PARENTE TEACHERS                                                   |
|----------------------------------------------------------------------------------------------------|--------------------------------------------------------------------|
| 網上資優課程(由教育局及香港<br>Web-based Learning Courses for Gifted/More Able Stude                                                                                                    | 資優教育學苑共同管理)<br>nts (jointly administered by the EDB and the HKAGE) |
| <ul> <li>: 課程主頁<br/><u>Course Main Page</u></li> <li>: 課程資料<br/><u>Course Information</u></li> <li>: 簡介會資料<br/><u>Briefing Session Information</u></li> </ul>                                                                                                    |                                                                    |
| 學校提名 School Nomination                                                                                                    |                                                                    |
| <ul> <li>個人報名 Individual Application</li> <li>申請個人帳戶(非資優牧育學苑學員)<br/>Individual Account Registration (Non-HKAGE member)</li> <li>一個人報名(資優牧育學苑學員)<br/>Individual Application (HKAGE Member)</li> <li>學生帳戶登入<br/>Student Account Login</li> <li>下載電子證書說明書<br/>Downloading e-Certificates Instructions</li> </ul> |                                                                    |

<u>Step 4</u>: Fill in the Application Form. Choose the programme applying, programme language and other personal information. Click the "Submit" button at the bottom of the page.

步驟四:填寫網上報名表,選擇報讀課程、課程語言及填寫其他個人資料。填妥後按頁底的「送出」鍵。

<u>Step 5</u>: An acknowledgement capturing all the provided information will be shown onscreen upon submission of the online registration form. Besides, an email will also be sent to the registered email accordingly for record use. To complete the individual application process, student needs to upload a soft copy of your school certificate (e.g., information page of Student Handbook or Student Card) to the Non HKAGE member account on or before 20 November 2023 at 12 noon.

**步驟五**: 遞交申請表格後,確認通知(包括所有已提供的資料)將會於電腦螢幕上顯示。另外,確認通知亦會 以電郵方式發送至登記電郵作記錄之用。學生須於 2023 年 11 月 20 日正午 12 時前將你的學校證明(如學生 手冊的學生資料頁或學生證)的電子複本上載至非學苑學員帳戶以完成個人報名手續。 <u>Step 6</u>: To access the Non HKAGE member account, please access with the details as stated below and then click "Sign in"

**步驟六**: 以下為登入非學苑學員帳戶的詳細資料,輸入後按「登入」鍵。

| Login as   | NON HKAGE Student Members                                                 |
|------------|---------------------------------------------------------------------------|
| 登入身份       | 非學苑學員                                                                     |
| Login Name | (Refer to your acknowledgement email.)                                    |
| 登入名稱       | (參閱確認通知電郵)                                                                |
| Password   | (Refer to your acknowledgement email.)                                    |
| 密碼         | (參閱確認通知電郵)                                                                |
| URL        | https://hkage.org.hk/b5/student/Registration/webbasedlearning/student.php |
| 網址         |                                                                           |

| Welcome to the online learning                                                                                                    | platform 歡迎來到網上學習平台                                                                                                    |
|----------------------------------------------------------------------------------------------------|----------------------------------------------------------------------------------------------------|
| Login as 登入身份:                                                                                                    | <ul> <li>HKAGE Student Members 舉苏擧員</li> <li>NON HKAGE Student Members 非學苑學員</li> <li>School Account 學校帳戶</li> </ul>                                                                                          |
| Remarks:<br>School Coordinator: Select login as<br>Student:<br>- If you are HKAGE student member<br>- If you are not HKAGE student me<br>notice. | "School account".<br>er, select login as "HKAGE Student Members" and login by HKAGE student member number.<br>mber, select login as "NON HKAGE Student Members" and login by Login Name provided on the email |
| 備註:<br>學校統籌人:請選擇登入身份為學校帳<br>學員:<br>- 如你是資優學苑學員,請選擇登入身份<br>- 如你不是資優學苑學員,請選擇登入身                                                                    | 当。<br>3為「學苑學員」,並以資優學苑學員編號登入。<br>9份為「非學苑學員」,並以電郵通告上提供的登入名稱登入                                                                                                    |
| Login Name 登入名稱:<br>Password 密碼:                                                                                                    |                                                                                                    |
| Sign in 登入 <u>忘記密碼 Forget Password</u>                                                                                                    |                                                                                                    |

Non HKAGE student member can use this account to upload the verification information until 20 November 2023 at 12 noon

非學苑學員可利用此帳戶上載查核資料直至 2023 年 11 月 20 日正午 12 時。

#### Step 7: Return School Certificate

**步驟七**: 遞交學校證明

7.1 Select "Return School Certificate" to upload the verification form in pdf or jpg format before the deadline.

7.1 選擇「遞交學校證明」,在限期前上載本表格 (pdf 或 jpg 格式)。

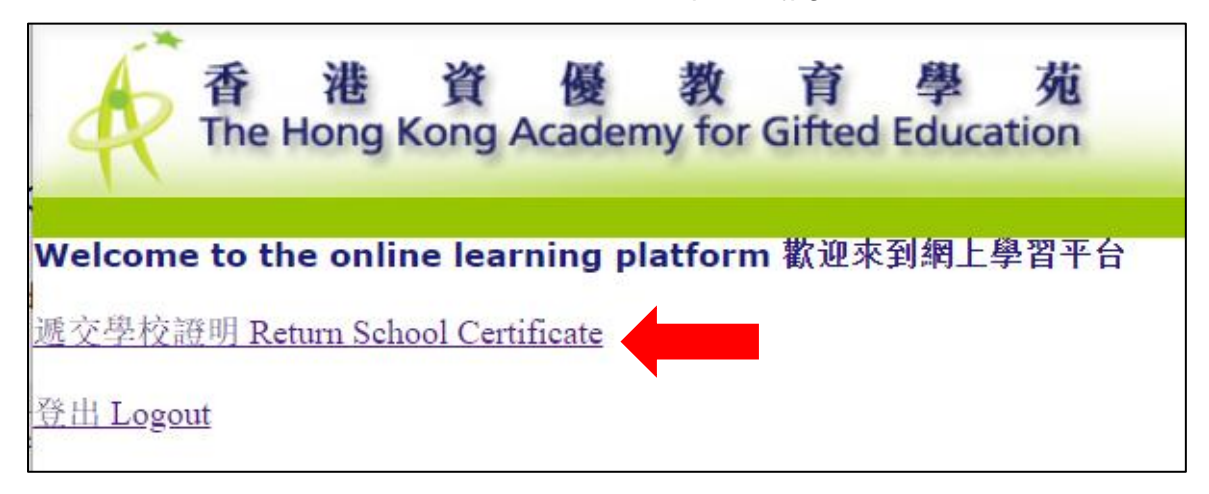

7.2 Click "Choose FIIe" to select the school certificate in pdf or jpg format. Then click "Upload" to submit the school certificate.

7.2 按「Choose Flle」鍵,選擇學校證明的 pdf 或 jpg 檔案。然後,按「上載」鍵遞交學校證明。

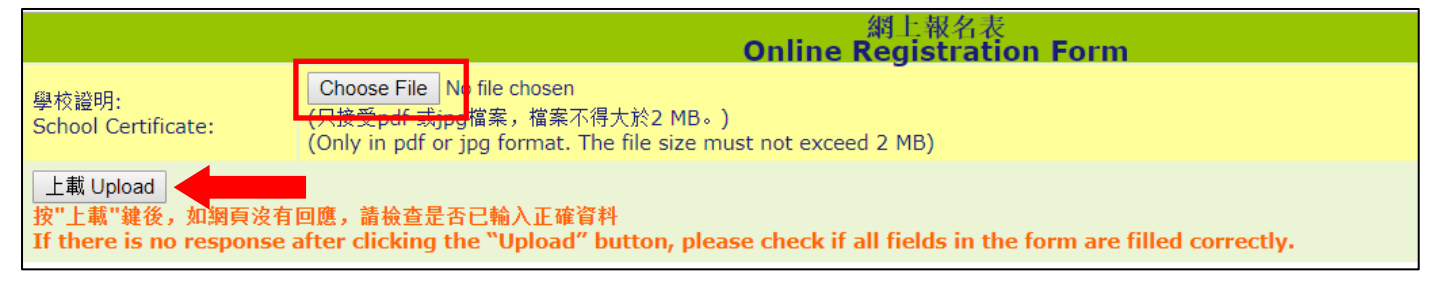

7.3 You can select "Return School Certificate" in the menu again and select "School Certificate" to check your uploaded file.

7.3 你可再次在選單中選擇「遞交學校證明」,並點選「學校證明」檢視已上載的檔案。

|                                                                         | 網上報名表<br>Online Registration Form                                                                                            |
|-------------------------------------------------------------------------|----------------------------------------------------------------------------------------------------|
| 學校證明:<br>School Certificate:                                            | Choose File No file chosen<br>(只接受pdf 或jpg檔案,檔案不得大於2 MB。)<br>(Only in pdf or jpg format. The file size must not exceed 2 MB) |
| 根據系統記錄,您 <mark>的學校證明</mark> 。<br>According to syst <del>em record</del> | s, your <u>School Certificate</u> .                                                                                          |
| 上載 Upload<br>按"上載"鍵後,如網頁沒有區<br>If there is no response a                | 回應,請檢查是否已輸入正確資料<br>fter clicking the "Upload" button, please check if all fields in the form are filled correctly.           |

#### <u>Reminder</u>: <u>提示</u>:

To complete the individual application process, student needs to upload a soft copy of your school certificate (e.g. information page of Student Handbook or Student Card) to the Non HKAGE member account on or before 20 November 2023 at 12 noon

學生須於 2023 年 11 月 20 日正午 12 時前將你的學校證明(如學生手冊的學生資料頁或學生證)的電子複本上載至非學苑學員帳戶以完成個人報名手續。

**<u>Step 8</u>**: Individual application results will be announced between 14 to 15 December 2023 by 5:00 p.m. via email.

步驟八: 個人報名結果將於 2023 年 12 月 14 日至 15 日下午 5 時前以電郵方式公佈。

# **HKAGE Member Individual Application**

## 香港資優教育學苑學員個人報名

<u>Step 1</u>: Search "Web-based" in the field of *Explore* on the HKAGE website (<u>https://www.hkage.edu.hk/</u>). 步驟一:在香港資優教育學苑網站(<u>https://www.hkage.edu.hk/</u>)的*探索欄位*中,搜尋「網上資優課程」。

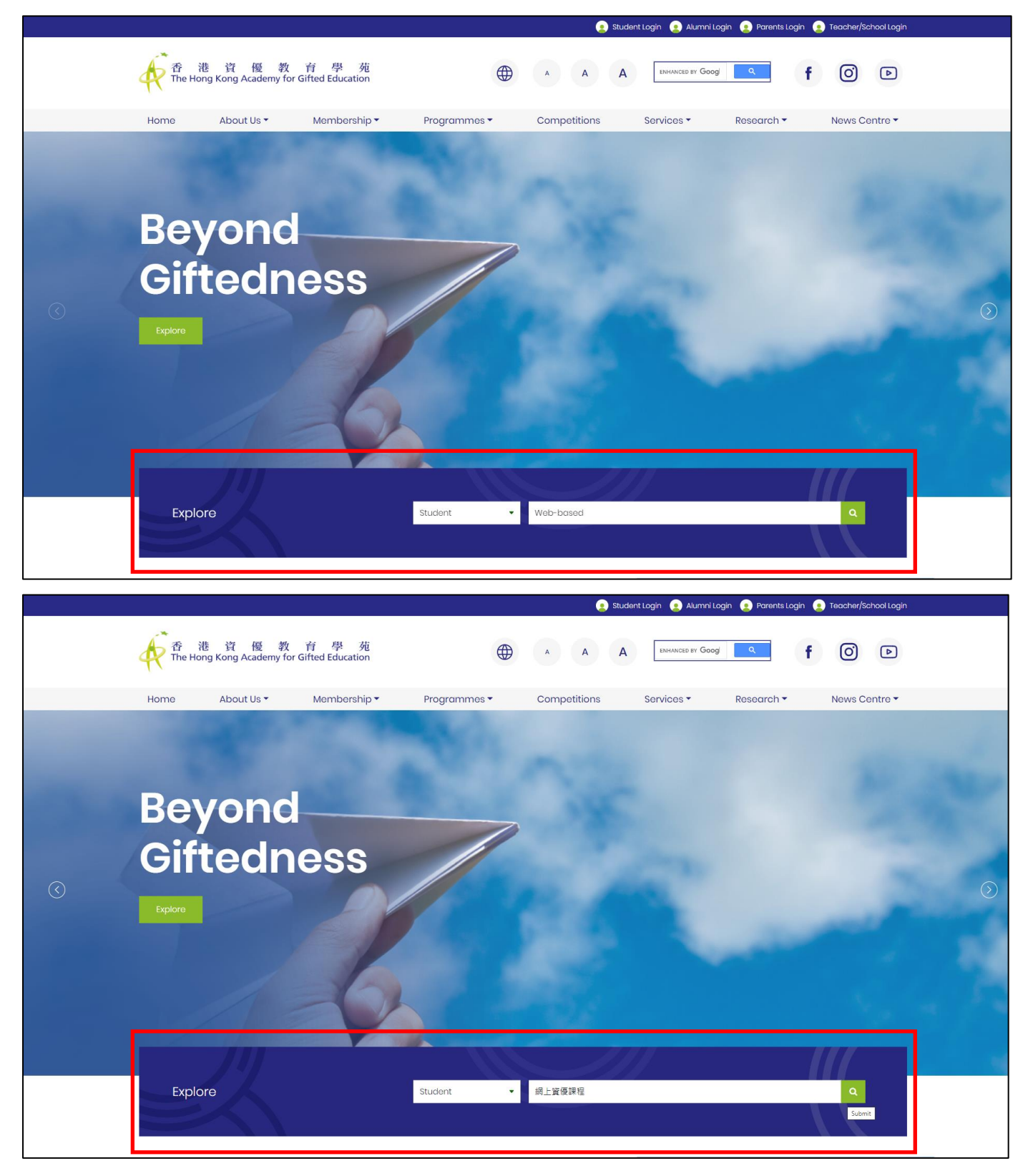

## Step 2: Click the link "Information" under one of the programmes.

步驟二:點選其中一個課程的「資料」連結。

| Forthcoming                                                                                                    | Season                                                                                                    | Programme                                                                                                    | Application Commencement Date                                                                                                    | (s) Progra                                                                                                    | mme Application Re                                                                                      | esult Announcement                                                                                                   | Programme                                                                    | Period                                                                  |                            |
|----------------------------------------------------------------------------------------------------|----------------------------------------------------------------------------------------------------|----------------------------------------------------------------------------------------------------|----------------------------------------------------------------------------------------------------|----------------------------------------------------------------------------------------------------|----------------------------------------------------------------------------------------------------|----------------------------------------------------------------------------------------------------|------------------------------------------------------------------------------|-------------------------------------------------------------------------|----------------------------|
| Student                                                                                                    | Season 1                                                                                                    | 14 July 2022                                                                                                    |                                                                                                    | August                                                                                                    | 2022                                                                                                    |                                                                                                    | September t                                                                  | o November 2022                                                         |                            |
| Programmes                                                                                                    | Season 2                                                                                                    | 13 October 2                                                                                                    | 2022                                                                                                    | Novem                                                                                                    | ber 2022                                                                                                |                                                                                                    | December 2                                                                   | 022 to February 20                                                      | 023                        |
| Sep to Nov 2022                                                                                                    | Season 3                                                                                                    | 12 January 2                                                                                                    | 023                                                                                                    | Februa                                                                                                    | y 2023                                                                                                  |                                                                                                    | March to Ma                                                                  | ay 2023                                                                 |                            |
|                                                                                                    | Season 4                                                                                                    | 13 April 202                                                                                                    | 3                                                                                                    | May 20                                                                                                    | 23                                                                                                    |                                                                                                    | June to Aug                                                                  | ust 2023                                                                |                            |
|                                                                                                    | Remark: The                                                                                                    | seasonal schedule w                                                                                                    | ill apply to most programmes whilst s                                                                                                    | some special prog                                                                                                    | rammes and competi                                                                                      | ition follow-on enhand                                                                                               | ement programmes n                                                           | nay not be applical                                                     | ble.                       |
|                                                                                                    |                                                                                                    |                                                                                                    |                                                                                                    |                                                                                                    |                                                                                                    |                                                                                                    |                                                                              |                                                                         |                            |
| Programmes                                                                                                    |                                                                                                    |                                                                                                    |                                                                                                    |                                                                                                    |                                                                                                    |                                                                                                    |                                                                              |                                                                         |                            |
| 0 web-based                                                                                                    |                                                                                                    |                                                                                                    |                                                                                                    |                                                                                                    |                                                                                                    |                                                                                                    | = Filter                                                                     |                                                                         | Search                     |
| a web-based                                                                                                    |                                                                                                    |                                                                                                    |                                                                                                    |                                                                                                    |                                                                                                    |                                                                                                    | _ 1110                                                                       |                                                                         |                            |
|                                                                                                    |                                                                                                    |                                                                                                    |                                                                                                    |                                                                                                    |                                                                                                    |                                                                                                    |                                                                              |                                                                         |                            |
| Show 10 💙 entries                                                                                                    |                                                                                                    |                                                                                                    |                                                                                                    |                                                                                                    |                                                                                                    |                                                                                                    |                                                                              |                                                                         |                            |
|                                                                                                    |                                                                                                    |                                                                                                    |                                                                                                    |                                                                                                    |                                                                                                    |                                                                                                    |                                                                              |                                                                         |                            |
| Programme Title                                                                                                    |                                                                                                    | Type / Level                                                                                                    | Target Participants                                                                                                    | Medium of<br>Instruction                                                                                                | Mode of<br>Instruction                                                                                  | Programme<br>Date                                                                                                    | Application<br>Start Date                                                    | Application<br>Deadline                                                 | Other<br>Information       |
|                                                                                                    |                                                                                                    |                                                                                                    |                                                                                                    |                                                                                                    |                                                                                                    |                                                                                                    |                                                                              |                                                                         |                            |
| Humanities Web-based Learning                                                                                                    | Course for                                                                                                    |                                                                                                    | HKAGE Student members: P4                                                                                                    |                                                                                                    |                                                                                                    |                                                                                                    |                                                                              |                                                                         |                            |
| Humanities Web-based Learning<br>Gifted/More Able Students – Eco                                                                                                    | Course for<br>momics (jointly                                                                                                    | Online learning<br>programme                                                                                                    | HKAGE Student members: P4<br>to S6<br>Non-HKAGE Student                                                                                                    | Chinese and                                                                                                    | Self Study                                                                                              | 2021-12-14 -                                                                                                    | 2021-10-06 00:00                                                             | Application                                                             | Information                |
| Humanities Web-based Learning<br>Gifted/More Able Students – Ecc<br>administered by the EDB and the<br>(E1HUM0010)                                                                                                    | Course for<br>promics (jointly<br>HKAGE)                                                                                                    | Online learning<br>programme<br>(Introductory)                                                                                                    | HKAGE Student members: P4<br>to S6<br>Non-HKAGE Student<br>members: P4 to S6 Gifted /<br>More able students                                                                                                    | Chinese and<br>English                                                                                                  | Self Study<br>Online Course                                                                             | 2021-12-14 -<br>2022-08-23                                                                                           | 2021-10-06 00:00                                                             | Application<br>closed                                                   | Information                |
| Humanities Web-based Learning<br>Gifted/More Able Students – Ecc<br>administered by the EDB and the<br>(E1HUM001O)                                                                                                    | Course for<br>onomics (jointly<br>e HKAGE)                                                                                                    | Online learning<br>programme<br>(Introductory)                                                                                                    | HKAGE Student members: P4<br>to S6<br>Non-HKAGE Student<br>members: P4 to S6 Gifted /<br>More able students<br>HKAGE Student members: P4                                                                                                    | Chinese and<br>English                                                                                                  | Self Study<br>Online Course                                                                             | 2021-12-14 -<br>2022-08-23                                                                                           | 2021-10-06 00:00                                                             | Application<br>closed                                                   | Information                |
| Humanities Web-based Learning<br>Gifted/More Able Students – Ecc<br>administered by the EDB and the<br>(E1HUM001O)                                                                                                    | Course for<br>momics (jointly<br>e HKAGE)                                                                                                    | Online learning<br>programme<br>(Introductory)<br>Online learning                                                                                  | HKAGE Student members: P4<br>to S6<br>Non-HKAGE Student<br>members: P4 to S6 Gifted /<br>More able students<br>HKAGE Student members: P4<br>to S6                                                                                                    | Chinese and<br>English<br>Chinese and                                                                                   | Self Study<br>Online Course<br>Self Study                                                               | 2021-12-14 -<br>2022-08-23<br>2021-12-14 -                                                                           | 2021-10-06 00:00                                                             | Application<br>closed<br>Application                                    | Information                |
| Humanities Web-based Learning<br>Gifted/More Able Students – Ecc<br>administered by the EDB and the<br>(E1HUM0010)<br>Mathematics Web-based Learnin<br>Gifted/More Able Students (joint<br>by the EDB and the HKAGE) (E1h                                                                                                    | Course for<br>nomics (jointly<br>e HKAGE)<br>ng Course for<br>tly administered<br>MAT004O)                                                                                     | Online learning<br>programme<br>(Introductory)<br>Online learning<br>programme<br>(Introductory)                                                   | HKAGE Student members: P4<br>to 56<br>Non-HKAGE Student<br>members: P4 to 56 Gifted /<br>More able students<br>HKAGE Student members: P4<br>to 56<br>Non-HKAGE Student<br>members: P4 to 56 Gifted /                                                                                                    | Chinese and<br>English<br>Chinese and<br>English                                                                        | Self Study<br>Online Course<br>Self Study<br>Online Course                                              | 2021-12-14 -<br>2022-08-23<br>2021-12-14 -<br>2022-08-23                                                             | 2021-10-06 00:00<br>2021-10-06 00:00                                         | Application<br>closed<br>Application<br>closed                          | Information                |
| Humanities Web-based Learning<br>Gifted/More Able Students – Ecc<br>administered by the EDB and the<br>(E1HUM001O)<br>Mathematics Web-based Learnin<br>Gifted/More Able Students (joint<br>by the EDB and the HKAGE) (E1h                                                                                                    | y Course for<br>promics (jointly<br># HKAGE)<br>ng Course for<br>tly administered<br>/AT004O)                                                                                  | Online learning<br>programme<br>(Introductory)<br>Online learning<br>programme<br>(Introductory)                                                   | HKAGE Student members: P4<br>to 56<br>Non-HKAGE Student<br>members: P4 to 56 Gifted /<br>More able students<br>HKAGE Student members: P4<br>to 56<br>Non-HKAGE Student<br>members: P4 to 56 Gifted /<br>More able students                                                                                                    | Chinese and<br>English<br>Chinese and<br>English                                                                        | Self Study<br>Online Course<br>Self Study<br>Online Course                                              | 2021-12-14 -<br>2022-08-23<br>2021-12-14 -<br>2022-08-23                                                             | 2021-10-06 00:00<br>2021-10-06 00:00                                         | Application<br>closed<br>Application<br>closed                          | Information                |
| Humanities Web-based Learning<br>Gifted/More Able Students – Ecc<br>administered by the EDB and the<br>(E1HUM0010)<br>Mathematics Web-based Learnin<br>Gifted/More Able Students (joint<br>by the EDB and the HKAGB (E1h<br>Sciences Web-based Learning Co                                                                                                    | ) Course for<br>nomics (jointly<br>HKAGE)<br>Ing Course for<br>Ity administered<br>MAT004O)<br>Durse for                                                                       | Online learning<br>programme<br>(Introductory)<br>Online learning<br>programme<br>(Introductory)                                                   | HKAGE Student members: P4<br>to 56<br>Non-HKAGE Student<br>members: P4 to 56 Gifted /<br>More able students<br>HKAGE Student members: P4<br>to 56<br>Non-HKAGE Student students<br>HKAGE Student members: P4<br>to 56 Gifted /<br>More able students                                                                                                    | Chinese and<br>English<br>Chinese and<br>English                                                                        | Self Study<br>Online Course<br>Self Study<br>Online Course                                              | 2021-12-14 -<br>2022-08-23<br>2021-12-14 -<br>2022-08-23                                                             | 2021-10-06 00:00                                                             | Application<br>closed<br>Application<br>closed                          | Information                |
| Humanities Web-based Learning<br>Gifted/More Able Students – Ecc<br>administered by the EDB and the<br>(E1HUM0010)<br>Mathematics Web-based Learnin<br>Gifted/More Able Students (joint<br>by the EDB and the HKAGB (E1h)<br>Sciences Web-based Learning Cc<br>Gifted/More Able Students – Ast<br>administered by the EDB and the                                                                                                    | I Course for<br>onomics (jointly<br>e HKAGE)<br>Ing Course for<br>thy administered<br>(AAT004O)<br>Durse for<br>ronomy (jointly<br>e HKAGE)                                    | Online learning<br>programme<br>(Introductory)<br>Online learning<br>programme<br>(Introductory)                                                   | HKAGE Student members: P4<br>to 56<br>Non-HKAGE Student<br>members: P4 to 56 Gifted /<br>More able students<br>HKAGE Student members: P4<br>to 56<br>Non-HKAGE Student members: P4<br>to 56 Gifted /<br>More able students<br>HKAGE Student members: P4<br>to 56<br>Non-HKAGE Student members: P4                                                                                           | Chinese and<br>English<br>Chinese and<br>English                                                                        | Self Study<br>Online Course<br>Self Study<br>Online Course<br>Self Study<br>Online Course               | 2021-12-14 -<br>2022-08-23<br>2021-12-14 -<br>2022-08-23<br>2021-12-14 -<br>2022-08-23                               | 2021-10-06 00:00<br>2021-10-06 00:00<br>2021-10-06 00:00                     | Application<br>closed<br>Application<br>closed                          | Information                |
| Humanities Web-based Learning<br>Gifted/More Able Students – Ecc<br>administered by the EDB and the<br>(E1HUM0010)<br>Mathematics Web-based Learnin<br>Gifted/More Able Students (joint<br>by the EDB and the HKAGE) (E1h<br>Sciences Web-based Learning Cc<br>Gifted/More Able Students – Ast<br>administered by the EDB and the<br>(E1SCI0010)                                                                                                    | I Course for<br>nonmics (jointly<br>e HKAGE)<br>Ing Course for<br>tly administered<br>AAT004O)                                                                                 | Online learning<br>programme<br>(Introductory)<br>Online learning<br>programme<br>(Introductory)                                                   | HKAGE Student members: P4<br>to 56<br>Non-HKAGE Student<br>members: P4 to 56 Gifted /<br>More able students<br>HKAGE Student members: P4<br>to 56<br>Non-HKAGE Student<br>HKAGE Student members: P4<br>to 56<br>Non-HKAGE Student members: P4<br>to 56<br>Non-HKAGE Student members: P4<br>to 56<br>Non-HKAGE Student members: P4<br>to 56                                                  | Chinese and<br>English<br>Chinese and<br>English<br>Chinese and<br>English                                              | Self Study<br>Online Course<br>Self Study<br>Online Course<br>Self Study<br>Online Course               | 2021-12-14 -<br>2022-08-23<br>2021-12-14 -<br>2022-08-23<br>2021-12-14 -<br>2022-08-23                               | 2021-10-06 00:00<br>2021-10-06 00:00<br>2021-10-06 00:00                     | Application<br>closed<br>Application<br>closed<br>Application<br>closed | Information<br>Information |
| Humanities Web-based Learning<br>Gifted/More Able Students – Ecc<br>administered by the EDB and the<br>(E1HUM0010)<br>Mathematics Web-based Learning<br>Gifted/More Able Students (joint<br>by the EDB and the HKAGE) (E1N<br>Sciences Web-based Learning CC<br>Gifted/More Able Students – Ast<br>administered by the EDB and the<br>(E1SCI0010)                                                                                                    | I Course for<br>nomics (jointly<br>HKAGE)<br>Ing Course for<br>thy administered<br>(AT0040)<br>Durse for<br>ronomy (jointly<br>HKAGE)                                          | Online learning<br>programme<br>(Introductory)<br>Online learning<br>programme<br>(Introductory)                                                   | HKAGE Student members: P4<br>to 56<br>Non-HKAGE Student<br>members: P4 to 56 Gifted /<br>More able students<br>HKAGE Student members: P4<br>to 56<br>Non-HKAGE Student<br>HKAGE Student members: P4<br>to 56<br>Non-HKAGE Student members: P4<br>to 56<br>Non-HKAGE Student<br>members: P4 to 56 Gifted /<br>More able students<br>HKAGE Student members: P4                                | Chinese and<br>English<br>Chinese and<br>English<br>Chinese and<br>English                                              | Self Study<br>Online Course<br>Self Study<br>Online Course<br>Self Study<br>Online Course               | 2021-12-14 -<br>2022-08-23<br>2021-12-14 -<br>2022-08-23<br>2021-12-14 -<br>2022-08-23                               | 2021-10-06 00:00<br>2021-10-06 00:00<br>2021-10-06 00:00                     | Application<br>closed<br>Application<br>closed<br>Application<br>closed | Information<br>Information |
| Humanities Web-based Learning<br>Gifted/More Able Students – Ecc<br>administered by the EDB and the<br>(E1HUM0010)<br>Mathematics Web-based Learnin<br>Gifted/More Able Students (joint<br>by the EDB and the HKAGE) (E1h<br>Sciences Web-based Learning CC<br>Gifted/More Able Students – Ast<br>administered by the EDB and the<br>(E15CL0010)<br>Sciences Web-based Learning CC<br>Gifted/More Able Students – Cat                                                                                          | a Course for<br>nomics (jointly<br>HKAGE)<br>Ing Course for<br>thy administered<br>AAT004O)<br>purse for<br>ronomy (jointly<br>HKAGE)<br>purse for<br>th Science               | Online learning<br>programme<br>(Introductory)<br>Online learning<br>programme<br>(Introductory)<br>Online learning<br>programme<br>(Introductory) | HKAGE Student members: P4<br>to 56<br>Non-HKAGE Student<br>members: P4 to 56 Gifted /<br>More able students<br>HKAGE Student members: P4<br>to 56<br>Non-HKAGE Student<br>members: P4 to 56 Gifted /<br>More able students<br>HKAGE Student members: P4<br>to 56<br>Non-HKAGE Student<br>More able students<br>HKAGE Student setters: P4<br>to 56<br>Non-HKAGE Student setters: P4<br>to 56 | Chinese and<br>English<br>Chinese and<br>English<br>Chinese and<br>English<br>Chinese and                               | Self Study<br>Online Course<br>Self Study<br>Online Course<br>Self Study<br>Online Course<br>Self Study | 2021-12-14 -<br>2022-08-23<br>2021-12-14 -<br>2022-08-23<br>2021-12-14 -<br>2022-08-23<br>2021-12-14 -               | 2021-10-06 00:00<br>2021-10-06 00:00<br>2021-10-06 00:00                     | Application<br>closed<br>Application<br>closed<br>Application<br>closed | Information                |
| Humanities Web-based Learning<br>Gitted/More Able Students – Ecc<br>administered by the EDB and the<br>(E1HUM001O)<br>Mathematics Web-based Learning<br>Gitted/More Able Students (online)<br>by the EDB and the HKAGE) (E1th<br>Sciences Web-based Learning CC<br>Gitted/More Able Students – Ast<br>administered by the EDB and the<br>(E1SCL001O)<br>Sciences Web-based Learning CC<br>Gitted/More Able Students – Ear<br>Gitted/More Able Students – Ear<br>administered by the EDB and the<br>(E1SCL001O) | Lourse for<br>nomics (jointly<br>HKAGE)<br>ag Course for<br>ty administered<br>AAT004O)<br>burse for<br>ronomy (jointly<br>HKAGE)<br>burse for<br>th Science<br>and the HKAGE) | Online learning<br>programme<br>(Introductory)<br>Online learning<br>programme<br>(Introductory)                                                   | HKAGE Student members: P4<br>to 56<br>Non-HKAGE Student<br>members: P4 to 56 Gifted /<br>More able students<br>HKAGE Student members: P4<br>to 56<br>Non-HKAGE Student<br>members: P4 to 56 Gifted /<br>More able students<br>HKAGE Student members: P4<br>to 56<br>Non-HKAGE Student<br>members: P4 to 56 Gifted /<br>More Able Student                                                    | Chinese and English Chinese and English Chinese and English Chinese and English Chinese and English Chinese and English | Self Study<br>Online Course<br>Self Study<br>Online Course<br>Self Study<br>Online Course               | 2021-12-14 -<br>2022-08-23<br>2021-12-14 -<br>2022-08-23<br>2021-12-14 -<br>2022-08-23<br>2021-12-14 -<br>2022-08-23 | 2021-10-06 00:00<br>2021-10-06 00:00<br>2021-10-06 00:00<br>2021-10-06 00:00 | Application<br>closed<br>Application<br>closed<br>Application<br>closed | Information<br>Information |

|                  | 2022/23學年 - 4 | 2022/23學年 - 每季學生課程的報名時間表 |                         |                  |  |  |  |
|------------------|---------------|--------------------------|-------------------------|------------------|--|--|--|
| 2022 年           | 季度            | 開始接受報名日期                 | 公布申請結果                  | 課程舉辦期間           |  |  |  |
| 0日至11日           | 第一季           | 2022年7月14日               | 2022年8月                 | 2022年9月至11月      |  |  |  |
| 5月主11月           | 第二季           | 2022年10月13日              | 2022年11月                | 2022年12月至2023年2月 |  |  |  |
| 學員課程及            | 第三季           | 2023年1月12日               | 2023年2月                 | 2023年3月至5月       |  |  |  |
| 活動動向             | 第四季           | 2023年4月13日               | 2023年5月                 | 2023年6月至8月       |  |  |  |
|                  | 註: 每季課程的      | 報名時間表適用於大部分課程,但若干特別      | 課程及在比賽後的増潤課程,未必適用於此項安排。 |                  |  |  |  |
| # <del>1</del> 2 |               |                          |                         |                  |  |  |  |
| 木 1 土            |               |                          |                         |                  |  |  |  |

| Q 網上資優課程 | _ 前選 | 搜尋 |
|----------|------|----|
|          |      |    |
|          |      |    |

顯示 10 ♥ 項結果

| 課程名稱                                                     | 類型/程度             | 課程對象                                                     | 授課<br>語言  | 授課<br>模式   | 上課日期                       | 開始報名日<br>期          | 截止载<br>日期 | 5. 其他資<br>料 |  |
|----------------------------------------------------------|-------------------|----------------------------------------------------------|-----------|------------|----------------------------|---------------------|-----------|-------------|--|
| 人文學科網上資優課程 - 轉變中的香港經濟(由教育局及香港資優教育學<br>苑共同管理) (E1HUM0010) | 網上學習課程 (基<br>礎程度) | 香港資優教育學苑學員: 小四至中六學員<br>非香港資優教育學苑學員: 小四至中六的<br>資優 / 高能力學生 | 中文及英<br>文 | 網上自學<br>課程 | 2021-12-14 -<br>2022-08-23 | 2021-10-06<br>00:00 | 經已截」      | 資料          |  |
| 數學網上資優課程(由教育局及者港資優教育學苑共同管理)<br>(E1MAT004O)               | 網上學習課程 (基<br>礎程度) | 香港資優教育學苑學員: 小四至中六學員<br>非香港資優教育學苑學員: 小四至中六的<br>資優 / 高能力學生 | 中文及英<br>文 | 網上自學<br>課程 | 2021-12-14 -<br>2022-08-23 | 2021-10-06<br>00:00 | 經已截」      | 資料          |  |
| 科學網上資優課程 - 天文學(由教育局及香港資優教育學苑共同管理)<br>(E1SCI0010)         | 網上學習課程 (基<br>礎程度) | 香港資優教育學苑學員:小四至中六學員<br>非香港資優教育學苑學員:小四至中六的<br>資優/高能力學生     | 中文及英<br>文 | 網上自學<br>課程 | 2021-12-14 -<br>2022-08-23 | 2021-10-06<br>00:00 | 經已截1      | 資料          |  |
| 科學網上資優課程 - 地球科學(由教育局及香港資優教育學苑共同管理)<br>(E1SCI0020)        | 網上學習課程 (基礎程度)     | 香港資優救育學苑學員:小四至中六學員<br>非香港資優救育學苑學員:小四至中六的<br>資優/高能力學生     | 中文及英<br>文 | 網上自學<br>課程 | 2021-12-14 -<br>2022-08-23 | 2021-10-06<br>00:00 | 經已截1      | 資料          |  |
| 科學網上資優課程 - 古生物學(由教育局及香港資優教育學苑共同管理)<br>(E1SC1003O)        | 網上學習課程 (基礎程度)     | 香港資優救育學苑學員:小四至中六學員<br>非香港資優救育學苑學員:小四至中六的<br>資優 / 高能力學生   | 中文及英<br>文 | 網上自學<br>課程 | 2021-12-14 -<br>2022-08-23 | 2021-10-06<br>00:00 | 經已截」      | 資料          |  |

#### Step 3: Click Individual Application (HKAGE Member)

香 港 資 墨 優 對 育 苑 The Hong Kong Academy for Gifted Education 網上資優課程 (由教育局及香港資優教育學苑共同管理) Web-based Learning Courses for Gifted/More Able Students (jointly administered by the EDB and the HKAGE) 課程主頁 Course Main Page <u>課程資料</u> Course Information <u>簡介會資料</u> Briefing Session Information 學校提名 School Nomination 學校提名指引 School Nomination Instructions 申請學校帳戶 School Account Registration 學校帳戶登入 School Account Login 個人報名 Individual Application 申請個人帳戶(非資優教育學苑學員) • . <u>HK∆GE member)</u> ndividual Acco unt Registration (N 個人報名(資優教育學苑學員) Individual Application (HKAGE Member) Student Account Login 下載電子證書說明書 Downloading e-Certificates Instructions

步驟三:點選「個人報名(資優教育學苑學員)」連結。

**<u>Step 4</u>**: Fill in the Application Form. Choose the programme applying, programme language. Click the "Submit" button at the bottom of the page.

步驟四:填寫網上報名表,選擇報讀課程、課程語言。填妥後按頁底的「送出」鍵。

<u>Step 5</u>: An acknowledgement capturing all the provided information will be shown onscreen upon submission of the application. Besides, an email will also be sent to the registered email accordingly for record use.

```
步驟五: 遞交報名後,確認通知(包括所有已提供的資料)將會於電腦螢幕上顯示。另外,確認通知亦會以電郵
方式發送至登記電郵作記錄之用。
```

**<u>Step 6</u>**: Individual application results will be announced between 14 to 15 December 2023 by 5:00 p.m. via email.

步驟六: 個人報名結果將於 2023 年 12 月 14 日至 15 日下午 5 時以電郵方式公佈。